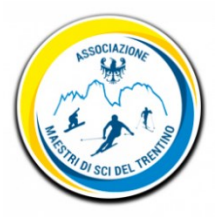

# Associazione Maestri di Sci del Trentino

Istruzioni operative nuovo portale di affiliazione e tesseramento

Accesso alla piattaforma

## 01. Introduzione

Il documento ha lo scopo di descrivere le procedure operative per l'accesso al portale AMST.

## 02. Accesso al sistema

Il nuovo portale AMST è un sistema in cloud, per accedere l'utente deve disporre di una connessione ad internet adeguatamente veloce ed un browser di navigazione aggiornato (Chrome, Mozilla o Edge).

L'indirizzo di accesso al sistema è gest.trentinosci.it.

| ALLA                                     | Accedi al portale                                                                                                    |  |
|------------------------------------------|----------------------------------------------------------------------------------------------------|--|
|                                          | oppure<br>Username<br>Password                                                                                                    |  |
| Associazione Maestri di Sci del Trentino | Login Procedura di primo accesso Recupera credenziali È la prima volta che ti vuoi associare ad AMST? Entra con SPID oppure compila il form di registrazione. |  |
|                                          |                                                                                                    |  |

L'accesso può essere effettuato con due modalità:

- SPID, ovvero il Sistema Pubblico di Identità Digitale
- Utilizzando username e password forniti

Si tratta di due metodi alternativi, l'utilizzo di uno dei due metodi non preclude l'uso dell'altro per successivi accessi.

Per accedere tramite SPID l'utente deve essere in possesso di un utente SPID registrato con uno dei provider disponibili (Aruba, Lepida ecc...). Dopo aver cliccato sull'apposito tasto e scelto il relativo provider di servizi SPID, è necessario inserire le credenziali d'accesso o comunque seguire la procedura di autenticazione prevista dal provider, la quale potrebbe richiedere di inquadrare un codice QR dal proprio dispositivo oppure la conferma tramite codici OTP.

L'accesso tramite credenziali presuppone invece che l'utente ne sia in possesso. Le credenziali possono essere richieste ad AMST oppure, se l'utente è già censito nel sistema, può effettuare la procedura di recupero delle credenziali, le quali verranno inviate all'indirizzo email associato all'utente.

All'utente in possesso di credenziali SPID è sempre consigliato di utilizzare tale metodo di autenticazione anziché richiedere i dati di autenticazione, così da non dover memorizzare nuove credenziali utilizzabili soltanto sul portale AMST.

### 03. Procedura di primo accesso e recupero delle credenziali

Per gli utenti già presenti nel sistema, ma che non sono in possesso delle credenziali di accesso perché non sono mai state richieste è prevista l'apposita procedura di recupero, cliccando sulla voce '*procedura di primo accesso*'. La videata che appare, mostrata di seguito, richiede l'inserimento del codice fiscale.

| Inserisci il tuo codice fiscale, ti invieremo una mail con le<br>indicazioni per il recupero delle credenziali. |  |  |
|----------------------------------------------------------------------------------------------------|--|--|
| Codice fiscale                                                                                                  |  |  |
|                                                                                                    |  |  |

Una volta indicato il codice fiscale e confermato, verrà inviata una mail con le indicazioni di attivazione all'indirizzo collegato all'utente.

Per gli utenti già presenti nel sistema che hanno dimenticato le credenziali di accesso è prevista l'apposita procedura di recupero, cliccando sulla voce 'recupero password'. La videata che appare, mostrata di seguito, richiede l'inserimento del codice fiscale.

| Inserisci il tuo c<br>indicazio | Inserisci il tuo codice fiscale, ti invieremo una mail con le<br>indicazioni per il recupero della password. |  |
|---------------------------------|----------------------------------------------------------------------------------------------------|--|
| Codice fiscale                  |                                                                                                    |  |
|                                 | Invia                                                                                                    |  |

Una volta indicato il codice fiscale e confermato, verrà inviata una mail con le credenziali temporanee, alla mail collegata all'utente.

### 04. Registrazione al portale

Se l'utente non risulta già presente all'interno del portale va effettuata la procedura di prima registrazione, cliccando sulla voce 'form di registrazione', disponibile nella videata di accesso al sistema.

ATTENZIONE: il fatto che l'utente non ha mai effettuato l'accesso al sistema non significa che non sia presente nella banca dati, poiché l'Associazione ha provveduto ad un travaso iniziale di dati storici e quindi all'importazione degli utenti che nel corso degli anni hanno effettuato l'associazione. La procedura di registrazione deve quindi essere effettuata soltanto da quei maestri i quali non hanno mai effettuato il tesseramento con AMST, anche in passato. Come sapere se si è presenti nella banca dati? Il modo più semplice è quello di accedere con SPID o, in alternativa, seguire la procedura di primo accesso descritta nelle pagine precedenti. Se questa dovesse dare esito negativo, è possibile procedere con la compilazione del form di registrazione, mostrato qui sotto.

| Registrazione al portale                                       |                                                                                                    |
|----------------------------------------------------------------|----------------------------------------------------------------------------------------------------|
|                                                                | SNOWBOARD                                                                                                    |
| Dati personali                                                 | L SCI DI FONDO                                                                                                    |
| Nome: * Cognome: *                                             |                                                                                                    |
|                                                                | Specializzazioni                                                                                                    |
| Codice fiscale: * Data di nascita: *                           | BAMBINI                                                                                                    |
| gg/mm/aaaa                                                     | DIRETTORE                                                                                                    |
| Sesso: * Luogo di nascita: *                                   | DISABILI                                                                                                    |
| Maschio ~                                                      | FREERIDE                                                                                                    |
|                                                                | FREESTYLE                                                                                                    |
| Residenza                                                      | TELEMARK                                                                                                    |
|                                                                | INGLESE                                                                                                    |
| Nazione: Comune e CAP: •                                       | TEDESCO                                                                                                    |
| Italia Seleziona comune e CAP                                  | PRINCESE                                                                                                    |
| Indirizzo: *                                                   |                                                                                                    |
|                                                                | Informazioni sul trattamento dei dati personali                                                                                                    |
|                                                                | L'Associazione Maestri e Scuole di sci del Trentino ("AMST") si impegna a trattare i dati perso<br>dei propri associati nel rispetto della disciplina in materia di protezione dei dati personali. Tu  |
| Contatti                                                       | dettagli sui trattamenti dei dati personali sono disponibili nell'Informativa privacy. Per proseg<br>con la richiesta di associazione, è necessario confermare di aver preso visione dell'Informativa. |
| E-mail: • PEC:                                                 | Ho letto e compreso l'Informativa privacy                                                                                                    |
|                                                                |                                                                                                    |
|                                                                | Non sono un robot                                                                                                    |
| Cellulare: *                                                   | Phace - Terrini                                                                                                    |
|                                                                | Registrati                                                                                                    |
| Professione                                                    |                                                                                                    |
| Status: "                                                      |                                                                                                    |
| Maestro iscritto all'albo di un collegio provinciale/regionale | Per qualsiasi problema contattare la segreteria                                                                                                    |
| Adhering a history of the second                               | Telefono: 0461.826066                                                                                                    |

Il form richiede la compilazione di alcune informazioni, tra cui alcuni campi obbligatori ed altri opzionali. È importante porre la dovuta attenzione alla compilazione dei dati per evitare problemi nella verifica dei requisiti da parte della segreteria AMST oppure nella ricezione delle credenziali di accesso tramite mail.

Al termine della compilazione viene richiesta l'accettazione delle informazioni sul trattamento dei dati personali, autorizzazione obbligatoria per poter procedere.

Una volta completati i dati richiesti e confermato l'invio del form, la segreteria AMST dovrà effettuare la verifica dei dati e provvederà, nei tempi previsti, all'invio delle credenziali di accesso all'email indicata in fase di registrazione. Dal momento della ricezione delle credenziali l'utenza risulterà attiva e sarà quindi possibile accedere anche tramite autenticazione SPID.

In caso di problematiche ed impossibilità a completare la registrazione o in generale qualsiasi altro problema legato all'accesso è possibile contattare la segreteria AMST tramite i recapiti disponibili sul sito web dell'Associazione.